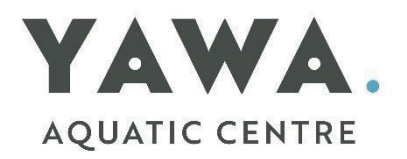

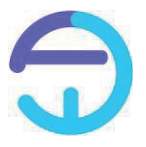

Active World Cheat Sheet WIBIT Inflatable Bookings

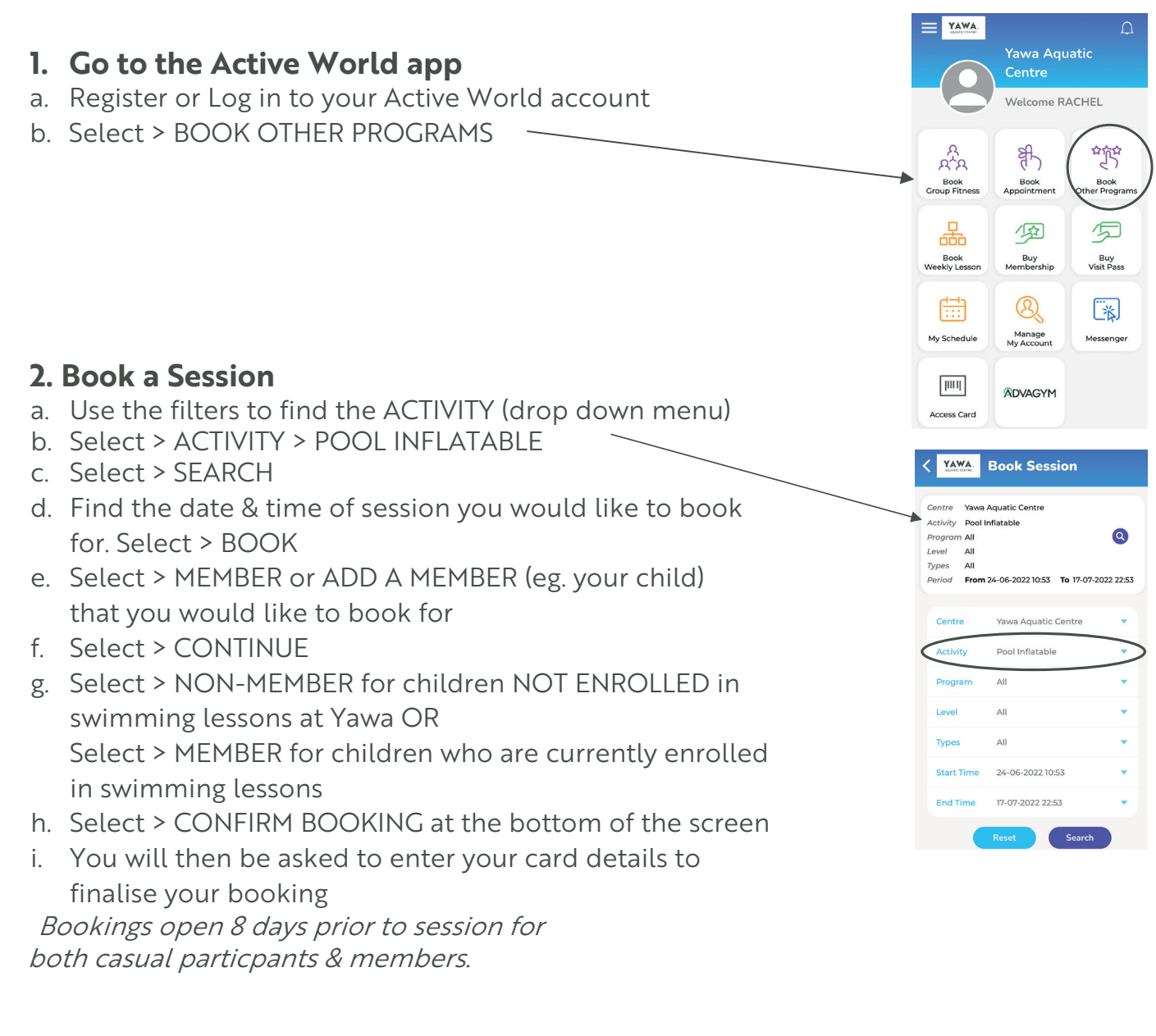

## 3. Booking Confirmation

- a. Congratulations! You have successfully booked. To book further people in, repeat the process.
- b. You will find your bookings on the home screen, by pressing MY SCHEDULE \_\_\_\_

## THINGS TO KNOW

## Children must be 6 years or older Children aged 6 & 7 years must have a paying & particpating adult on the WIBIT with them at all times

- Please arrive 20-30 minutes prior to your booking
- Once you have arrived, please visit reception
- There will be a safety briefing 10 minutes prior to your booking. This is located near the grand stand, in the back, right corner of the pool hall

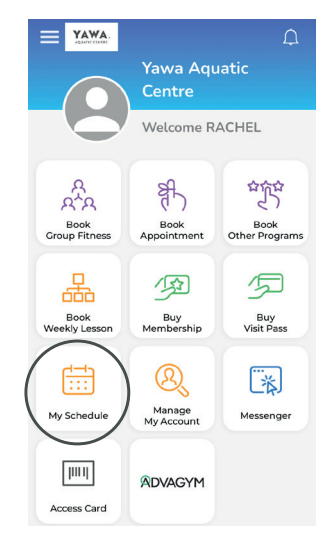